## NEO Injecting Equipment Provision step-by-step guide

| <ul> <li>Log into the NEO 360 system, found at <u>https://scotland.neo</u><br/>are not known, please contact: <u>fife.fifepharmacycommphar</u></li> </ul>                                                                                                    | <u>360.systems/Secure/Login.aspx</u> , using the account details for yc<br>m@nhs.scot                                                                           | our pharmacy. If these                                                                                                    |
|----------------------------------------------------------------------------------------------------|----------------------------------------------------------------------------------------------------|----------------------------------------------------------------------------------------------------|
| <ul> <li>Ensure you have the 'IEP batch transaction' module<br/>enabled on your account. This is where IEP transactions<br/>can be recorded.</li> </ul>                                                                                                    | SCOTLAND<br>NHS FIFE<br>Account & REPORTS & INVOICES & SITES LOOKUPS NEWS<br>EDIT CLIENT EDIT IEP BATCH<br>TRANSACTION TRANSACTION AIR TOOL NALOXONE BBV TESTIN | HOME (e) HELP (a) LOGOUT<br>Version 9.8.6.A<br>LIVE SYSTEM<br>ged on as jamieanderson (Not you?)<br>OST CLIENT<br>DIARY                                                                                                    |
| <ul> <li>Follow the instructions in the yellow help box to<br/>find (greate your client and havin recording the</li> </ul>                                                                                                    | >> OPTIONS                                                                                                    | Help     Steps:                                                                                                    |
| find/create your client and begin recording the<br>transaction. Site, date and time will be pre-populated.<br>To create/find the client you will need to select their<br>gender ( <i>male/female/trans</i> ) and then enter their client<br>ID code. The client ID code is the 1 <sup>st</sup> letter of their<br>forename, surname and then the 4 <sup>th</sup> letter of their<br>surname, followed by their full date of birth. If there is<br>no 4 <sup>th</sup> initial in the surname then replace this with a *. | 1. Transaction Site:         Addiction Services LBH (KY11 8JH)         2. Transaction Date:                                                                     | <ol> <li>Select a site where the<br/>transaction was done at.</li> <li>Select the date the transaction<br/>was done on.</li> <li>Enter the time the transaction<br/>was done.</li> <li>Please select a gender then<br/>enter in the client id code.</li> <li>Which is the 1st initial of their<br/>first name, 1st initial of their<br/>sumame. 4th initial of their<br/>sumame is a ' can be used<br/>followed by date of birth<br/>(dd/mm/yyyy)</li> <li>Then click on find or new.</li> </ol> |
| <ul> <li>If the client wishes to remain anonymous then you<br/>must select their gender before selecting 'anonymous'.<br/>You are then required to enter your name and a<br/>reason. Please note that yellow stars indicate a field<br/>where information MUST be completed in order to</li> </ul>                                                                                                    | ≫ DETAILS         ☆ Your Name:         ☆ Reason:         USED 0 OF 500 CHARACTERS                                                                               | <ul> <li>Notes</li> <li>Required fields are marked with </li> <li>1. Enter in your full name.</li> <li>2. Enter in a reason why the client wishes to be anonymous.</li> </ul>                                                                                                    |
| progress with the IEP claim. The reason must also be a minimum of 10 characters in order to progress.                                                                                                    | » OPTIONS                                                                                                    |                                                                                                    |
|                                                                                                    | 💾 Save 🤤 Cancel                                                                                                    |                                                                                                    |

## Screen 1 – Client details

The next screenshots will show the information required for a new client. NEO may prompt for the information to be updated for returning clients. Remember that a yellow star denotes a field where information must be recorded.

- Details will be pre-filled from when the client ID was entered. Please check that these match.
- For postal district, type in the first part of the postcode and then select the correct area from a dropdown list.
- Confirm which substance(s) the client is currently using, route of administration and how often they are being used. This information should be updated regularly to ensure the correct equipment is being provided.

The available options can be seen below:

| » DETAILS                                   |                                                                                                    |
|---------------------------------------------|----------------------------------------------------------------------------------------------------|
| <ul> <li></li></ul>                         | Image: Image: Image |
| >>>> DEMOGRAPHICS                           |                                                                                                    |
| 😭 Postal District:                          | 0                                                                                                    |
| >> SUBSTANCES CUR                           | RENTLY USING                                                                                                    |
| Substance  - Please Select -  Add Substance | Route     Frequency <ul> <li>Please Select -          <ul> <li>Please Select -          <ul> <li>Please Select -          <ul> <li>Please Select -            <ul> <li>Please Select -            <ul> <li>Please Select -            <ul> <li>Please Select -            <ul> <li>Please Select -            <ul> <li>Please Select -            <ul> <li>Please Select -                  <ul> <li>Please Select -                   <ul> <li>Please Select -                   <ul> <li>Please Select -                        <ul> <li>Please Select -                               <ul></ul></li></ul></li></ul></li></ul></li></ul></li></ul></li></ul></li></ul></li></ul></li></ul></li></ul></li></ul></li></ul></li></ul></li></ul>                                                                                                    |

| SUBSTANCE                               |                                          | ROUTE         | FREQUENCY             |
|-----------------------------------------|------------------------------------------|---------------|-----------------------|
| HEROIN                                  | TANNING AGENTS – E.G. MELANOTAN          | INTRAMUSCULAR | 3-6 DAYS PER WEEK     |
| OTHER OPIODS/OPIATES                    | OTHER PIEDS                              | INTRAVENOUS   | MORE THAN ONCE A DAY  |
| COCAINE                                 | KETAMINE                                 | ORAL          | DAILY                 |
| CRACK COCAINE                           | NEW PSYCHOACTIVE SUBSTANCE – LEGAL HIGHS | SMOKE         | LESS THAN ONCE A WEEK |
| COCAINE AND HEROIN<br>TOGETHER/SNOWBALL | SUBSTANCE NOT KNOWN                      | SUBCUTANEOUS  | SELDOM                |
| AMPHETAMINE                             | BENZODIAZEPINE TYPE                      |               | WEEKENDS ONLY         |
| METHAMPHETAMINE/CRYSTAL METH            | GABAPENTIN                               |               | NOT KNOWN             |
| OTHER STIMULANTS                        | PREGABALIN                               |               |                       |
| STEROIDS                                | SYNTHETIC CANNABINOID                    |               |                       |
| GROWTH HORMONE                          | OTHER INJECTING                          |               |                       |

| • | 'Anatomical injecting location details' are not mandatory |
|---|-----------------------------------------------------------|
|   | but it is recommended that these are recorded.            |

Date Assigned

## >> ANATOMICAL INJECTING LOCATION DETAILS

|   | Location                  |
|---|---------------------------|
|   | Only Smokes Never Injects |
|   | Arms (IV)                 |
|   | Hands (IV)                |
|   | Legs (IV)                 |
|   | Feet (IV)                 |
|   | Groin (IV)                |
| _ |                           |

- Neck (IV)
- Glute (IM)
- Thigh (IM)
- Shoulder (IM)
- Stomach (Subcut)
- Other

For 'paraphernalia', the options available for selection are: more than 6 months • ago; frequently; occasionally or never.

| PARAPHERNALI | A |
|--------------|---|
|--------------|---|

|                          | Option              | Selected |
|--------------------------|---------------------|----------|
| 😭 Paraphernalia Sharing: | - Please Select - 🗸 |          |
| 🚖 Needle Sharing:        | - Please Select -   |          |
| 😭 Needle Reuse:          | - Please Select -   |          |

'Geographical injecting location details' are not mandatory but it is • recommended that these are recorded.

| © GEOGRAPHICAL INJECTING LOCATION DETAILS               |
|---------------------------------------------------------|
| In the last 6 months, in what locations did you inject? |

| n the last 6 months | , in what lo | ocations did | you inject? |
|---------------------|--------------|--------------|-------------|
|---------------------|--------------|--------------|-------------|

| Location                    | Date Assigned |
|-----------------------------|---------------|
| Only Smokes Never Injects   |               |
| Other                       |               |
| Own home                    |               |
| Friend's home               |               |
| Shelter/Hostel              |               |
| Public Toilet               |               |
| Car Park                    |               |
| Stairwell/Close             |               |
| Outdoors (park, street etc) |               |
| Squat/Abandoned House       |               |
|                             |               |

## Screen 2 – Recording dispensed items

The screenshots below are from the final section of processing an IEP transaction. Clients using the IEP service should be offered overdose awareness training and/or a naloxone kit as part of the IEP transaction.

| •                                                                                                    | Details will be pre-filled from when the client ID was entered. Please<br>check that these match.<br>For 'collecting on behalf of', the options available for selection are: <b>self</b> ;<br><b>self and others</b> ; <b>partner</b> ; <b>Non-injecting (secondary supplier)</b> ; <b>service</b> ;<br><b>group</b> .                                                                                                    |                                      | <ul> <li>DETAILS</li> <li>New Client:</li> <li>Transaction Date:</li> <li>Transaction Time:</li> <li>Collecting on Behalf of:</li> </ul> | Yes<br>Tuesday, 1<br>14:03<br>- Please Se | 3 May 2025<br>elect - | ~                    |
|----------------------------------------------------------------------------------------------------|----------------------------------------------------------------------------------------------------|--------------------------------------|----------------------------------------------------------------------------------------------------|-------------------------------------------|-----------------------|----------------------|
|                                                                                                    |                                                                                                    | One Hit Kits 2023                    |                                                                                                    |                                           | Quantity<br>Dispensed | Quantity<br>Returned |
|                                                                                                    |                                                                                                    | ielf;                                | Kit with VitC                                                                                                    |                                           |                       |                      |
| •                                                                                                    | <ul> <li>The number of One Hit Kits, Packs and Paraphernalia that are being provided to the client should be recorded.</li> <li>For Wound Care, when injection sites have been checked, the relevant outcome can be selected. Only pharmacists working in an IEP community pharmacy can supply antibiotics from PGD 321 if they have completed the necessary training and documentation. More information can be found <u>here</u>.</li> <li>The number of Sharps Bins that have been provided to clients or returned should be recorded.</li> </ul> | ORION 2ml Blue One Hit Kit with VitC |                                                                                                    |                                           |                       |                      |
| <ul> <li>provided to the client should be recorded.</li> <li>For Wound Care, when injection sites have been checked, the relevant outcome can be selected. <u>Only pharmacists</u> working in an IEP community pharmacy can supply antibiotics from <u>PCD 221</u> if they have completed.</li> </ul> | ORION 2ml Orange (                                                                                                    | One Hit Kit with VitC                |                                                                                                    |                                           |                       |                      |
|                                                                                                    | Wound Care                                                                                                    |                                      |                                                                                                    |                                           |                       |                      |
|                                                                                                    | Injection sites checke                                                                                                    | d & dressings supplied               |                                                                                                    |                                           |                       |                      |
|                                                                                                    | the necessary training and documentation. More information can be                                                                                                    | Injection sites checke               | d & no action required                                                                                                    |                                           |                       |                      |
|                                                                                                    | found <u>here</u> .                                                                                                    | Injection sites checke               | d & PGD 321 used/antibiotics s                                                                                                    | supplied                                  |                       |                      |
| •                                                                                                    | The number of <b>Sharps Bins</b> that have been provided to clients or                                                                                                    | Onward referral made                 | to alternative healthcare provi                                                                                                    | der                                       |                       |                      |
|                                                                                                    | returned should be recorded.                                                                                                    | Packs                                |                                                                                                    |                                           |                       |                      |
|                                                                                                    |                                                                                                    | ORION Image & Perf                   | ormance Enhancing Drug (IPE                                                                                                    | D) Pack 1                                 |                       |                      |
|                                                                                                    | Please note that clients returning items is not a requirement for items to                                                                                                    | ORION Image & Perf                   | ormance Enhancing Drug (IPE                                                                                                    | D) Pack 2                                 |                       |                      |
|                                                                                                    | be provided. Return of used equipment should, however, be                                                                                                    | Paraphernalia                        |                                                                                                    |                                           |                       |                      |
|                                                                                                    | encouraged.                                                                                                    | Sterile Water                        |                                                                                                    |                                           |                       |                      |
|                                                                                                    |                                                                                                    | Sharps Bins                          |                                                                                                    |                                           |                       |                      |
|                                                                                                    |                                                                                                    | 0.45 litre Black Dispo               | sal Container                                                                                                    |                                           |                       |                      |
|                                                                                                    |                                                                                                    |                                      | Container                                                                                                    |                                           |                       |                      |

Clients accessing the IEP service should be given overdose related advice, offered overdose awareness training and/or a naloxone kit.

When advice is provided then **Overdose related advice** can be selected.

If the client declines to be given overdose awareness training and/or a naloxone kit then **Naloxone offered and refused** should be selected. The **Save** function can then be selected to complete the transaction.

When a client wishes to receive overdose awareness training and/or a naloxone kit the **Save & go to Naloxone** option can be selected. This option will save the IEP transaction and take you to the naloxone module.

| Harm Reduction (Primary Task)             |  |
|-------------------------------------------|--|
| Naloxone offered and refused              |  |
| Overdose related advice                   |  |
|                                           |  |
| W OPTIONS                                 |  |
| 💾 Save & go to Naloxone 🛛 💾 Save 🤤 Cancel |  |
|                                           |  |